# PC-FAX各種操作説明書

| 1. PC-FAX送信操作(MXカラー機種) | <br>1ページ  |
|------------------------|-----------|
| 2. PC-FAX送信操作(モノクロ機種)  | <br>6ページ  |
| 3. 電話帳エディタ操作方法         | <br>12ページ |
| 4. FAX送付状エディタ操作方法      | <br>16ページ |

# シャープドキュメントシステム(株)

### 1. PC-FAX送信操作(MXカラー機種)

### 【カラー複合機PC-FAX送信操作手順】

①PC-FAX送信したい文書を開き、「ファイル」メニューから「印刷」を選択して下さい。

②印刷設定画面が表示されますのでプリンタ名で複合機のPC-FAXドライバ(この例ではMX-4501FN FAX)を 選択し、「OK」ボタンを押して下さい。

| 印刷                                                                                                    | <u>? ×</u>                                          |
|----------------------------------------------------------------------------------------------------|-----------------------------------------------------|
| <ul> <li>ロルリ</li> <li>プリンター</li> <li>プリンタ名(N): SHARP MX-4501FN FAX</li> <li>状態: SHARP MX-2300FG</li> <li>SHARP MX-2300FG SP012-</li> <li>場所: SHARP MX-4501FN FAX</li> </ul> |                                                     |
| コメント:<br>SHARP MX-4501FN PS<br>SHARP MX-4501FN SPDL2-c<br>SHARP MX-5500N SPDL2-c<br>「すべて(A)<br>Sharpdesk Composer<br>つ現在のページ(E) 〇 選択した部分(S)                                 |                                                     |
| ○、ヘーン指定(型)  <br>1.3.6 のようにページ番号をカンマで区切って指定<br>するか、4-8 のようにページ範囲を指定してください。                                                                                                   |                                                     |
| 印刷対象(W): 文書                                                                                                    | 1 枚あたりのページ数(出): 1 ページ<br>■<br>用紙サイズの指定(Z): 倍率指定なし ▼ |
| オブション(型)                                                                                                    | ОК 閉じる                                              |

#### ③相手先FAX番号を直接入力する場合

「相手先の選択」画面が表示されますので、相手先のFAX番号を入力して「追加(A)」ボタンを押して下さい。 「登録した相手先リスト(G)」の項目にFAX番号が表示されます。 FAX番号の入力が終われば「次へ(N)」ボタンを押して、手順⑤へ進んで下さい。 \*複数の相手先にFAXを送信したい場合は上記手順を繰り返して下さい。

\*FAX番号を間違って入力した場合は、削除したいFAX番号を選択して「削除(E)」ボタンを押して下さい。

| 送付状選択画面と印刷                 | ジョブ設定画面をスキップする( <u>K</u> ) |                     |
|----------------------------|----------------------------|---------------------|
| 手先<br>④ Fax番号( <u>F</u> ): | 03*****                    | 道加(A)               |
| 厂 F⊐−ド通                    | 信を行う(U)                    |                     |
|                            | サブアドレス(S):                 |                     |
|                            | パスコード( <u>O</u> ):         |                     |
| C ().b. d. La-bas          |                            | 26245000000         |
| し インダーホットファクス)             |                            |                     |
|                            |                            |                     |
| 录した相手先リスト( <u>G</u> ):<br> |                            | 井ブアドレフ   パフコード   i¥ |
|                            | ניאברי                     |                     |
|                            |                            |                     |
|                            |                            |                     |
|                            |                            |                     |

④電話帳から相手先を選択する場合 「電話帳から選択」をクリックします。電話帳を選択し、あて先一覧から送信したい相手先を選択して 「追加(D)」を押します。あて先の入力が終われば「次へ(N)」ボタンを押して、手順⑤へ進んで下さい。 \*複数の相手先にFAXを送信したい場合は上記手順を繰り返して下さい。

| ねチケ の逆ね                                                                                     |  |
|---------------------------------------------------------------------------------------------|--|
| 相手先のFax番号・名前・サブアドレス・パスコード等を入力してください…<br>相手先のFax番号・名前・サブアドレス・パスコード等を入力してください…                |  |
| 直接入って電話帳から選択<br>「送付状選択画面と印刷ジョブ設定画面をスキップする低)<br>一相手先                                         |  |
| 電話帳(H) Fax番号 名前 サブアド   パスコード   送                                                            |  |
| SHARP ▼ ● ● ● ● ● ● ● ● ● ● ● ● ● ● ● ● ● ●                                                 |  |
| フォルダ名     ご       ○ 50音順仰     ご       ③ ユーザーフォルダ(2)     道加(2)       相手先リスト     道加(2)        |  |
| 登録した相手先リスト(G):     Fax番号     名前     サブアドレス     パスコード     送       10003********     東京     日 |  |
|                                                                                             |  |
| ・・・・・・・・・・・・・・・・・・・・・・・・・・・・・・・・・・・・                                                        |  |

⑤「送付状の選択」画面ではFAX送付状を添付しない場合は、そのまま「次へ(N)]ボタンを押して下さい。 送付状を添付してFAX送信する場合は「送付状を添付する(A)」にチェックを入れて、使用する 送付状をリストから選択します。(送付状の編集操作方法等の詳細は16ページを参照下さい)

| e <sup>29</sup> 送付状の選択                                                                                                    |                             |
|----------------------------------------------------------------------------------------------------|-----------------------------|
| 送付状の選択<br>送付状の選択                                                                                                    |                             |
| 送付状の選択(1)<br>送付状の選択(1)<br>「なかSFC<br>「ルフコンペSFC<br>サンフルASF 00 SFC<br>サンフルASF 00 SFC<br>サンフルASF 00 SFC<br>サンフル 定型01 SFC<br>サンフル 定型02 SFC<br>サンフル 定型03 SFC<br>サンフル 定型05 SFC<br>サンフル 定型05 SFC<br>サンフル 定型05 SFC<br>サンフル 定型05 SFC<br>サンフル 定型05 SFC<br>サンフル 定型05 SFC<br>サンフル 定型05 SFC<br>サンフル 定型05 SFC<br>サンフル 定型05 SFC<br>サンフル 定型05 SFC<br>サンフル 定型05 SFC<br>サンフル 定型05 SFC<br>サンフル 定型05 SFC | Г <sup>У</sup> VЕ́1-(?)     |
| フォルダ変更( <u>F</u> )                                                                                                    |                             |
|                                                                                                    | < 戻る(B) ( 次へ(N) > キャンセル ヘルブ |

⑥「印刷ジョブの設定」画面では複合機本体でユーザー管理をしていない場合は、そのまま「次へ(N)]ボタンを 押して下さい。

複合機本体でユーザー管理設定をしている場合は、ユーザー認証の「ログイン名(L)」、または「ユーザー 番号(S)」にチェックを入れて複合機側に登録されているログイン名/パスワード、またはユーザー番号を入力 して下さい。

| デロルサンラノの表定<br>印刷ジョブの設定                                                                                                    | <u>×</u>                                                                                           |
|----------------------------------------------------------------------------------------------------|----------------------------------------------------------------------------------------------------|
| 同難送信を行うかどうか等の印刷ジョブパラメータを設定してください。                                                                                                    |                                                                                                    |
| <ul> <li>ドキュメントファイリング設定</li> <li>「ドキュメントファイリング(D)</li> <li>○ 自動一時(保存(Q)</li> <li>○ 標準フォルダ(M)</li> <li>○ ユーザーフォルダ(G)</li> <li>フォルダ(情報の取得(Q)</li> </ul> | ジョブID<br>ユーザー名(山) ****** <br>□ 常にこのユーザー名を使用する(小)<br>ジョブ名(山) テストページ<br>□ 常にこのジョブ名を使用する(ロ)<br>ユーザー認証 |
|                                                                                                    |                                                                                                    |
|                                                                                                    | <ul> <li>✓ ジョブの終了を通知する(E)</li> <li>✓ 同報送信を使用する(E)</li> </ul>                                       |
| への交信報● PC-Faxへッダを使用する公 ■ ■ ■ ■ ■                                                                                                    | Fax回線選択<br>● 自動選択① ○ 回線1(1) ○ 回線2(2)<br>環境設定(1)                                                    |
|                                                                                                    | 〈戻る(B) 次へ(U) キャンセル ヘルプ                                                                             |

⑦「プレビュー」画面ではFAX送信画像のプレビューが表示されます。 「完了」ボタンを押すと複合機に画像が転送されてPC-FAX送信が開始されます。

| Fax画像の詳細を表示し | たい場合は、「拡大表示」ボタンをクリックしてください。<br>Windows 2000<br>プリンク テスト ページ<br>Automatical States and Automatical States and Automati | - 表示モード<br>● 全体を表示(S)<br>● エリアに合わせて表示(P)<br>● 実寸で表示(A)<br>100 %<br> |
|--------------|----------------------------------------------------------------------------------------------------|---------------------------------------------------------------------|
|              | 1.1.1.1.1.1.1.1.1.1.1.1.1.1.1.1.1.1.1                                                                                                    | (戸ス(P) 東マ ちいわル ( A ルナ                                               |

## 【各画面の機能詳細説明】

### [相手先の選択-FAX番号入力]

| ■相手先の:           | 選択                                                 |                              |                    |        |                    | ×        |
|------------------|----------------------------------------------------|------------------------------|--------------------|--------|--------------------|----------|
| 相 チェッ<br>と【<br>す | りを入れる事により【送付状<br>印刷ジョブの設定】画面をスネ<br>「ぐに【プレビュー】画面を表示 | の選択】<br>ミップして してください…<br>します |                    |        |                    |          |
| 直接入力             | 電話帳款                                               |                              |                    |        |                    |          |
| ()送付             | 1状選択画面と印刷ジョブ設定画面をス                                 | キップする( <u>K</u> )            |                    |        |                    |          |
| 一相手的             | ŧ.                                                 |                              |                    |        |                    |          |
| •                | Fax番号( <u>F</u> ): 03                              | ****                         |                    |        | 追加( <u>A</u> )     |          |
|                  | □ Fコード通信を行う(型)                                     |                              |                    |        |                    |          |
|                  | サブアドレス(S):                                         |                              | 1                  |        |                    |          |
|                  | (7)-K(C):                                          |                              | 1                  |        |                    |          |
| 柞                | <br> 手先と取り決めたサブアドレス                                |                              |                    |        | 127.643            |          |
| أغ               | パスコートを入力する事により                                     |                              |                    |        | 8.6×3 <u>171</u> 7 |          |
|                  | 掲示板」「親展」「中継同報」                                     | _                            |                    |        |                    |          |
| 4                |                                                    |                              |                    | 107-14 |                    | <u> </u> |
| <u>Fax</u> 灌     | 转   名]                                             | 印                            | <u> </u> サフアドレス  . | ארבאאן |                    | _        |
|                  |                                                    |                              |                    |        |                    |          |
|                  |                                                    |                              |                    |        |                    |          |
|                  |                                                    |                              |                    |        |                    |          |
|                  |                                                    |                              |                    |        |                    |          |
|                  | 電話帳エディタ(P)                                         |                              | 削除(E)              |        | 全て削除(工)            |          |
|                  |                                                    |                              |                    |        |                    |          |
|                  | 電話帳の新規作成           や編集ができます                        |                              | 〈戻る(8) 次/          |        | キャンセル              | ~JIJ     |

## [相手先の選択-電話帳]

| ビジ相手先の選択                                                                                                    | ×  |
|----------------------------------------------------------------------------------------------------|----|
| 相手先の選択<br>相手先のFax番号・名前・サブアドレス・パスコード等を入力してください                                                                                                    |    |
| 直接入力 電話帳から選択         送付状選択画面と印刷ジョゴ設定画面をスキックする(L)         相手先       PC-FAXの電話帳を複数登録<br>している場合、検索する<br>電話帳を選択できます         ・50音順(P)         ・50音順(P)         ・2-ザーフォルダ(C)         「あいらえお<br>からいうえお<br>からいうえお<br>」         ・50音順(P)         ・2-ザーフォルダ(C)         「ないらえお<br>からいうえお<br>」         ・50音順(P)         ・2-ザーフォルダ(C)         「ないらえお<br>からいうえお<br>からいうえお<br>」         「ないちえわ<br>」         「ないちえわ<br>」         「ないちえわ<br>」         「ないちえわ<br>」         「ないちえわ<br>」         「ないちえわ<br>」         「ないちえわ<br>」         「ないちえわ<br>」         「ないちえわ<br>」         「ないちょわりっ<br>」         「ないちょわりっ<br>」         「ないちょわりっ<br>」         「ないちょわりっ<br>」         「ないちょわりっ<br>」         「ないちょわりっ<br>」         「ないちょわりっ<br>」         「ないちょわりっ<br>」         「ないちょう」         「ないちょう」         「ないちょう」         「ないちょう」         「ないちょう」         「ないちょう」         「ないちょう」         「ないちょう」         「ないちょう」         「ないちょう」         「ないちょう」         「ないちょう」         「ないちょう」         「ないちょう」 |    |
| 電話帳Iディタ(P)         前期余(E)         全て前期除(T)                                                                                                    |    |
|                                                                                                    | ルプ |

### [送付状の選択画面]

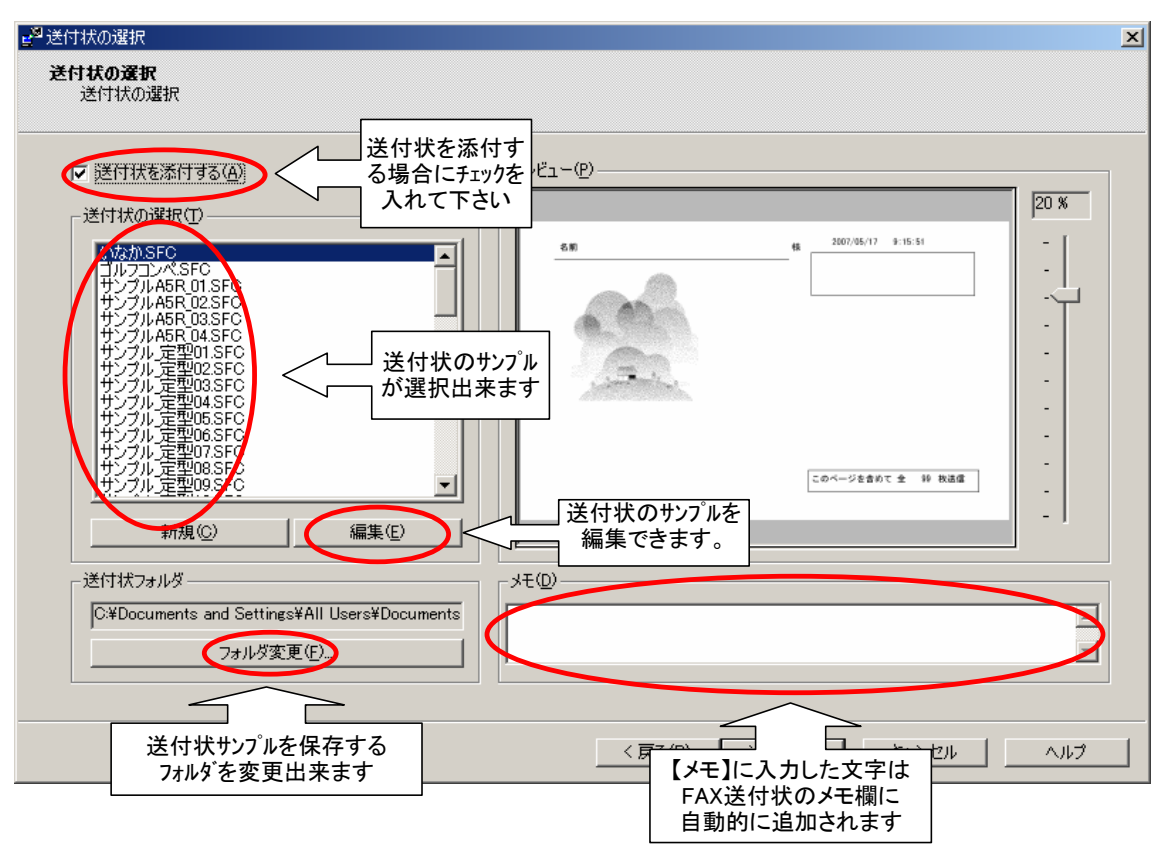

### [印刷ジョブの設定画面]

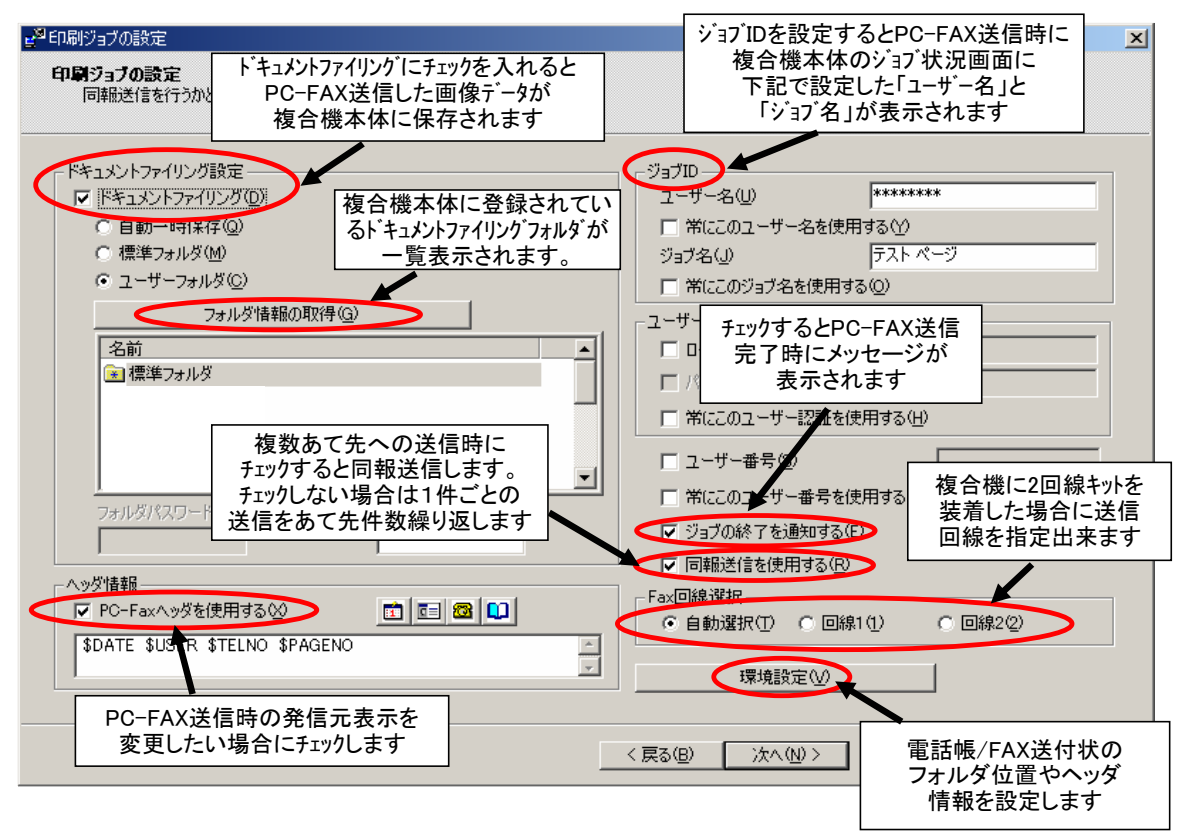

### 2. PC-FAX送信操作(モノクロ機種)

### 【モノクロ複合機PC-FAX操作手順】

①PC-FAX送信したい文書を開き、「ファイル」メニューから「印刷」を選択して下さい。

②印刷設定画面が表示されますのでプリンタ名で複合機のPC-FAXドライバ(この例ではAR451N FAX)を 選択し、「OK」ボタンを押して下さい。

| ED刷                       |                              |                 | ? ×               |
|---------------------------|------------------------------|-----------------|-------------------|
| -プリンター                    |                              |                 |                   |
| ブリンタ名(N                   | ): 🕞 SHARP AR-311/351/451N F | AX 👻            | プロパティ( <u>P</u> ) |
| 状態:                       | SHARP AR-266EP SPDI 2        | <b>_</b>        |                   |
| 種類:                       | SHARP AR-311/351/451N F      | AX              |                   |
| 場所:                       | SHARP AR-451N SPD12          |                 | □ファイルヘ出力型         |
| コメント:                     | SHARP AR-555S SPDL2          | _               | □ 手差し両面印刷⊗        |
| 印刷範囲—                     | Sharp AR-C150                |                 |                   |
| <ul> <li>すべて(A</li> </ul> | ) SHARP AR-C172FP SPDL-c     | •               | 1                 |
| ○ 現在の/                    | (-ジ(E) ○ 選択した部分(S)           |                 |                   |
| ○ ページ指                    | 定(G):                        |                 | □ 部単位で印刷(T)       |
| 1,3,6 のよう(                | ページ番号をカンマで区切って指定             |                 |                   |
| するか、4-8                   | のようにページ範囲を指定してくださ            |                 |                   |
| 610                       |                              |                 |                   |
| 印刷法大学人                    |                              | └拡大/縮小          |                   |
| □110001×1138×70           |                              | 1 枚あたりのページ数(日): | 1ページ 💌            |
| 印刷指定(日                    | D: すべてのページ 💽                 | 田純井ノゴの地穴ない      |                   |
|                           |                              | 用紙り1人の指定区に      | 「日平指定なし 」         |
| 1-0                       | -1                           |                 |                   |
| オフション(0.                  |                              |                 | DK 閉じる            |

#### ③電話番号を直接入力する場合

3<<br />
電話番号を置接入刀9る場合<br />
「相手先の選択」画面が表示されますので、相手先のFAX番号を入力して「追加(A)」ボタンを押して下さい。<br />
「登録した相手先リスト(G)」の項目にFAX番号が表示されます。<br />
FAX番号の入力が終われば「次へ(N)」ボタンを押して、手順⑤へ進んで下さい。<br />
 \*複数の相手先にFAXを送信したい場合は上記手順を繰り返して下さい。<br />
 \*FAX番号を間違って入力した場合は、削除したいFAX番号を選択して「削除(E)」ボタンを押して下さい。

|                      | Diseased |       |                 |
|----------------------|----------|-------|-----------------|
| ● FAX番号( <u>F</u> ): | -+ > 0.0 |       | 26加( <u>A</u> ) |
| - Fコード1囲1            | までT72型   |       |                 |
|                      |          |       |                 |
|                      |          |       |                 |
| ○ インターネットファクスアド      | νλΦ:     | ▶ 送達確 | 恝( <u>E</u> )   |
| 緑した相手共117 k(P):      |          |       |                 |
| FAX番号                | 名前       |       |                 |
|                      |          |       |                 |
|                      |          |       |                 |
|                      |          |       |                 |
|                      |          |       |                 |
|                      |          |       |                 |

④電話帳から相手先を選択する場合 画面下部にある「電話帳(P)」をクリックします。 電話帳の一覧が表示されますので、使用する電話帳名を選択して「OK」を押します。

| 送付状選択画面と印刷ジョブ設                     | 定画面をスキップする(匠)                             |                                     |                       |                      |
|------------------------------------|-------------------------------------------|-------------------------------------|-----------------------|----------------------|
| 相手先<br>( FAX番号( <u>F</u> ):        |                                           |                                     |                       | 追加(A)                |
| ☐ Fコード通信を                          | を行う(山)                                    |                                     |                       |                      |
|                                    | サブアドレス( <u>G</u> ):<br>パスコード( <u>C</u> ): |                                     |                       |                      |
| ○ インターネットファクスアドレス                  | λΦ:                                       |                                     | ビ 送達確認                | ?( <u>E</u> )        |
| 細したねチゲリコレクト                        |                                           |                                     |                       |                      |
| awwen日ナカリストN <u>D</u> が            | 名前                                        | <del>サブ</del> アドレス                  | パスコード                 | 送                    |
| aww.cn日ナナン以下N <u>t</u> が           | 名前 電話帳(P)                                 | サブアドレス<br> <br>  <u>サ</u> ブアドレス<br> | א-בגא  <br><u>ש</u>   | 送  <br>全て削除(L)       |
| aww.criff+カビリムト <u>ビル</u><br>FAX番号 | 名前<br>電話帳(P)<br>電話帳                       | サブアドレス<br> <br> <br> <br>           | א-בגא  <br><u>D</u> ) | 送<br>全て削除(L)<br>× へル |

電話帳に登録されているあて先が表示されますので、送信したいあて先を選択して「追加(A)」を押します。 あて先の選択が終われば「OK」ボタンを押して、手順⑤へ進んで下さい。 \*順次同報送信(複数の相手先にFAXを送信)する場合は上記手順を繰り返して下さい。

| の選択<br>先を選択してください。<br>Q        | 検索文字を使用して相手<br><br>検索( <u>E</u> )         | ・先を検索することができ                        | たます。                     |                   |
|--------------------------------|-------------------------------------------|-------------------------------------|--------------------------|-------------------|
| ■<br>手先リスト<br>名前<br>国東京<br>国大阪 | FAX番号<br>03******<br>06******             | 道加( <u>A</u> ) -><br>削除( <u>D</u> ) | 選択した相手先(L)<br>名前<br>©目東京 | FAX番号<br>03****** |
| ( )<br>新規作成( <u>N</u> )        | ר אין אין אין אין אין אין אין אין אין אין |                                     | <b>•</b>                 |                   |
| 新規作成(N)                        | 」 プロパティ(P)<br>のK                          | <br><b>&gt;</b> _=++>tzili          |                          |                   |

⑤「送付状の選択」画面ではFAX送付状を添付しない場合は、そのまま「次へ(N)]ボタンを押して下さい。 送付状を添付してFAX送信する場合は「送付状を添付する(A)」にチェックを入れて、使用する 送付状をリストから選択します。(送付状の編集操作方法等の詳細は16ページを参照下さい)

| e <sup>29</sup> 送付状の選択                                                                                                    | ×                                                                        |
|----------------------------------------------------------------------------------------------------|--------------------------------------------------------------------------|
| 送付状の選択<br>送付状の選択                                                                                                    |                                                                          |
| 送付状を添付する(A)<br>送付状の選択(D)<br>「なかSFC<br>」ルフロンペSFC<br>サンフルASR 01.SFC<br>サンフルASR 02.SFC<br>サンフルASR 03.SFC<br>サンフルASR 03.SFC<br>サンフル 定型01.SFC<br>サンフル 定型01.SFC<br>サンフル 定型03.SFC<br>サンフル 定型05.SFC<br>サンフル 定型05.SFC<br>サンフル 定型05.SFC<br>サンフル 定型05.SFC<br>サンフル 定型05.SFC | プレビュー(P)<br>20 %<br>- 1<br>- 1<br>- 1<br>- 1<br>- 1<br>- 1<br>- 1<br>- 1 |
| 新規( <u>C</u> ) 編集(E)<br>送付状フォルダー<br>C¥Documents and Settings¥All Users¥Documents<br>フォルダ変更( <u>E</u> )                                                                                                    | yto)                                                                     |
|                                                                                                    | 〈戻る(団) 次へ(凹) キャンセル ヘルプ                                                   |

⑥「印刷ジョブの設定」画面では複合機本体で部門番号管理をしていない場合は、そのまま「次へ(N)]ボタンを押して下さい。

複合機本体で部門番号管理設定をしている場合は、「部門番号を使用する(E)」にチェックして複合機側に 登録されている部門番号を入力してください。

| ヘッダ情報<br>PC-FAXヘッダをつける( <u>A</u> )<br>■ ■ ■ ■ ■                 | <ul> <li>ドキュメントファイリング設定</li> <li>□ ドキュメントファイリング@)</li> <li>○ 自動一時保存@)</li> <li>○ ファイル@</li> <li>フォルダの更新(<u>u</u>)</li> <li>○ フォルダ名(<u>c</u>)</li> <li>名前</li> </ul> |
|-----------------------------------------------------------------|----------------------------------------------------------------------------------------------------|
| デフォルトジョブID                                                      |                                                                                                    |
| ユーザー名(R) <b>******</b><br>ジョブ名(M) テストページ<br>□ 常にこのユーザー名を使用する(I) | 部門番号設定<br>■ 部門番号を使用する(E)<br>▼ ジョブ完了通知(_J)                                                                                                    |

⑦**「プレビュー」**画面ではFAX送信画像のプレビューが表示されます。 「完了」ボタンを押すと複合機に画像が転送されてPC-FAX送信が開始されます。

| ≝ <sup>®</sup> ⊅ಿ/೮⊐− |                                                                                                    |         |                                                             | × |
|-----------------------|----------------------------------------------------------------------------------------------------|---------|-------------------------------------------------------------|---|
|                       | Ranch Lack u Hack u Tut 大表示」ボタンをクリックしてください。<br>Windows 2000<br>プリンク テスト ページン<br>We Hack U Hack U |         | 表示モード<br>○ 全体を表示(S)<br>○ エリアに合わせて表示Φ<br>○ 実寸で表示(A)<br>100 % |   |
|                       | ページ番号 1                                                                                                    | < 戻る(B) | 完了 キャンセル ヘルプ                                                |   |

### 【各画面の機能詳細説明】

### [相手先の選択-FAX番号入力]

| × |
|---|
|   |
|   |
|   |
|   |
|   |
|   |
|   |
|   |
|   |
|   |
|   |
|   |
|   |

### [相手先の選択-電話帳]

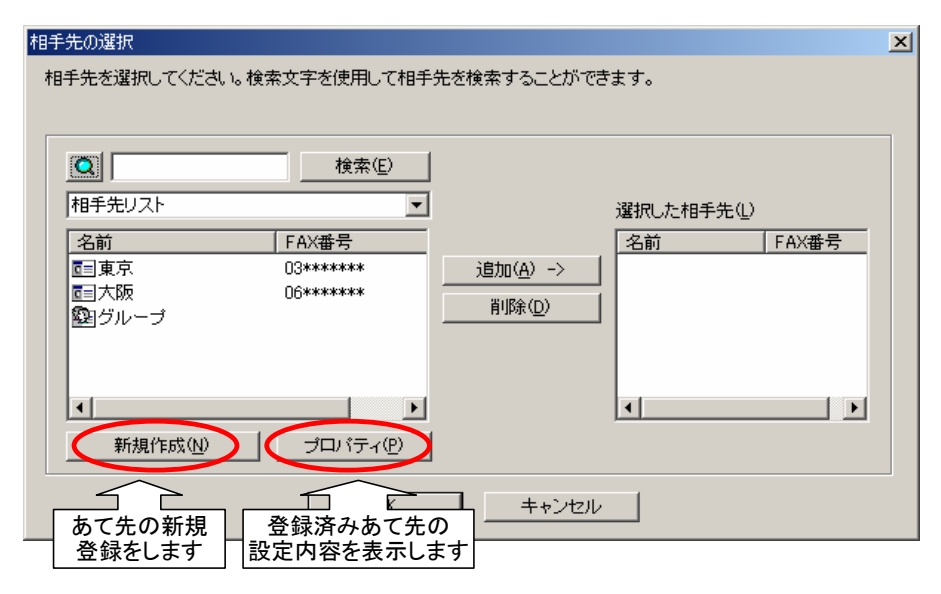

### [送付状の選択画面]

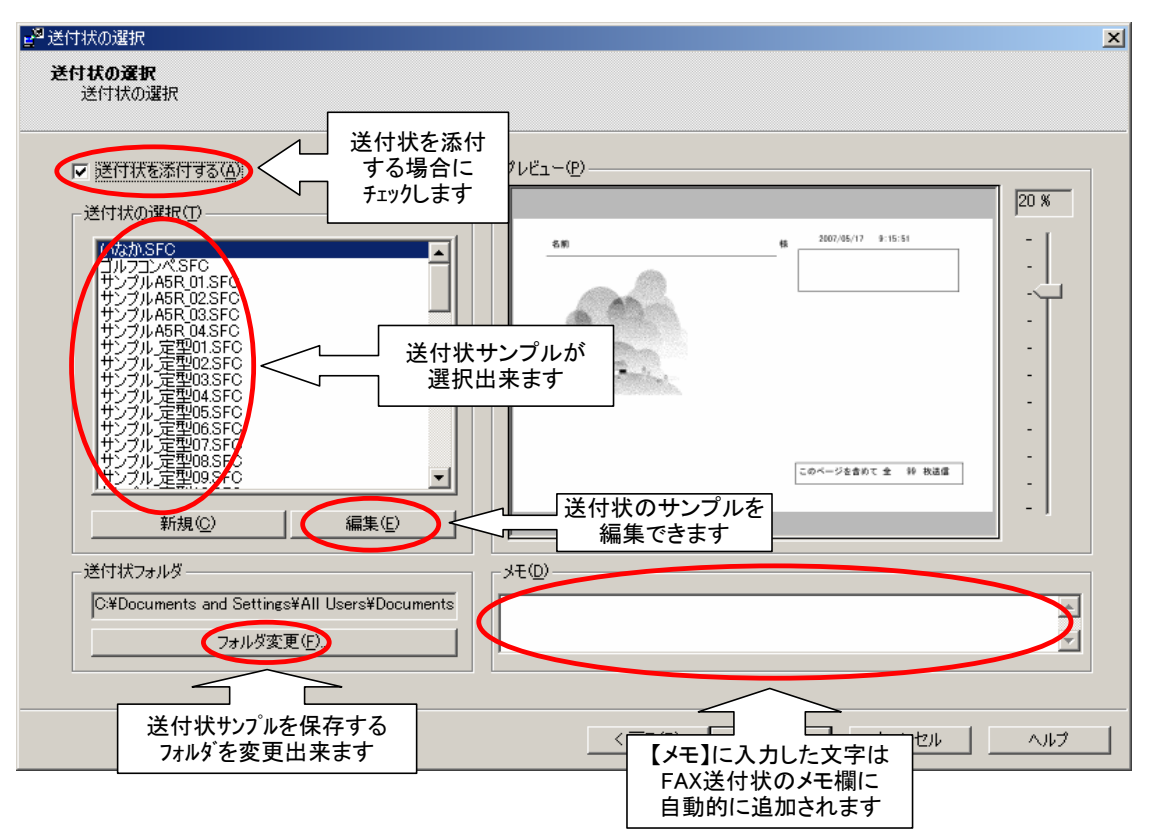

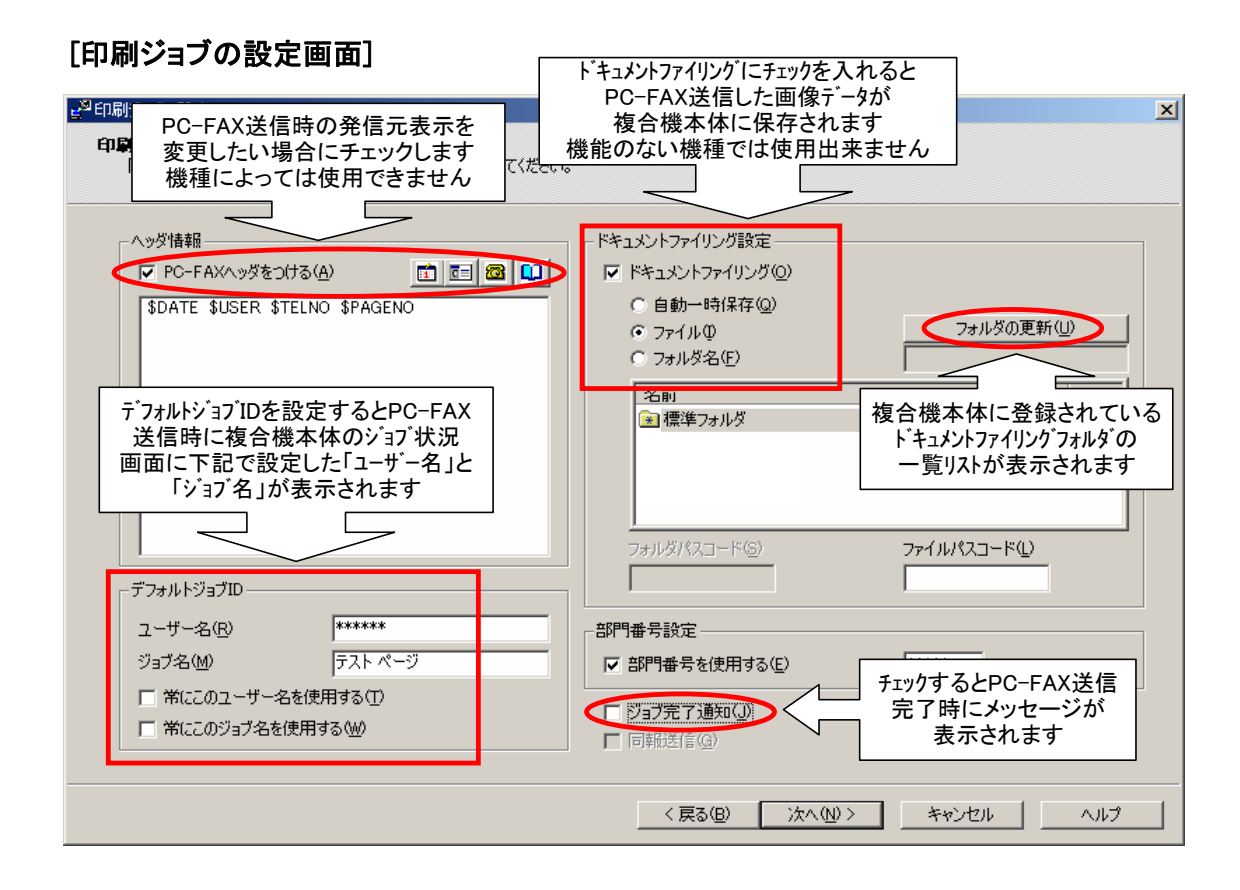

### 3. 電話帳エディタ操作方法

### 【電話帳の新規作成】

①「スタート」-「すべてのプログラム(P)」-「SHARP PC-FAXドライバ」(名称は機種、 バージョンによって異なります)-「電話帳エディタ」を起動します。

②電話帳の一覧画面が表示されます。 新規に電話帳を作成する場合は「新規作成(N)」を選択して下さい。 すでに電話帳データが登録されている場合は手順④から実行してください。

| 活帳                 |                                 |                |
|--------------------|---------------------------------|----------------|
| C:¥Documents and S | ettings¥tatsuya¥Application Dat | 参照( <u>B</u> ) |
| 名前                 | 日付                              |                |
|                    |                                 |                |
|                    |                                 |                |
|                    |                                 |                |
|                    |                                 |                |
|                    |                                 |                |
| ·                  | $\sim$                          |                |
| OK                 | キャンセル 新規作成(N)                   | 削除( <u>D</u> ) |

③新規作成する「電話帳の名前(P)」を入力して「OK」ボタンを押して下さい。 (下記の例では電話帳名を『SHARP』で入力しています)

| 電話帳の新規作成    | X     |
|-------------|-------|
| 重整電話帳の名前(2) | SHARP |
| ОК          | キャンセル |

④一覧表示されたされた電話帳より登録する電話帳を選択して「OK」ボタンを押して下さい。

| C:¥Documents and Se | ettings¥tatsuya¥Application | Dat. 参照( <u>B</u> ) |
|---------------------|-----------------------------|---------------------|
| 名前                  |                             |                     |
| SHARP               | 2007/                       | /05/18 9:12:31      |
|                     |                             |                     |
|                     |                             |                     |
|                     |                             |                     |
|                     |                             |                     |
|                     |                             |                     |
|                     |                             |                     |
|                     |                             |                     |
|                     |                             |                     |

### 【新規あて先の登録方法】

⑤FAX送信先を追加するには、下図の『相手先の新規作成』ボタンをクリックします。

| 🚽 SHARP.xml - 電話帳工 | ディタ       |       |        |       | _ 🗆 🗵 |
|--------------------|-----------|-------|--------|-------|-------|
| ファイル(E) 編集(E) 表示(  | 19 ヘルプ(円) |       |        |       |       |
| 🗃 💼 🛍 💼   📾 💈      | 7 8       |       |        |       |       |
| □ 🔄 相手先リスト         | 名前        | Fax番号 | サブアドレス | パスコード |       |
| 📃 🔚 お気に入り          |           |       |        |       |       |
|                    |           |       |        |       |       |
|                    |           |       |        |       |       |
|                    |           |       |        |       |       |
|                    |           |       |        |       |       |
|                    |           |       |        |       |       |
|                    |           |       |        |       |       |
|                    |           |       |        |       |       |
|                    |           |       |        |       |       |
|                    |           |       |        |       |       |
|                    |           |       |        |       |       |
| ,<br>準備完了          | ,         |       |        | NUM   |       |

⑥『相手先の新規作成』画面にて相手先の名前、FAX番号、検索文字を入力して「OK」を押します。 \*検索文字は、全角ひらがなで入力して下さい。

| 相手先の新規作成                              |                    |                 | ×  |
|---------------------------------------|--------------------|-----------------|----|
| 相手先                                   |                    |                 |    |
| ー<br>相手先の情報、名前、Fax者                   | \$号を入力してください。      |                 |    |
| 相手先 名前(11): 東京                        |                    |                 |    |
| ● Fax番号( <u>F</u> ):                  | 03*****            | )               |    |
| □ Fコード通信を行う(U)                        | サブアドレス(S):         |                 | -  |
|                                       | パスコード( <u>P</u> ): |                 |    |
| <ul> <li>インターネットファクスアドレスΦ:</li> </ul> |                    |                 | -  |
| ▶ 送達確認(8)                             |                    |                 |    |
| 検索文字(1):<br> お気に入りに追加する(1)            |                    |                 |    |
| ОК                                    | キャンセル .            | 適用( <u>A)</u> へ | ルプ |

### ⑦登録したあて先が画面に表示されます。 続けてあて先を登録する場合は手順⑤⑥を繰り返して下さい。

| 🚰 SHARP.xml - 電話帳工 | ティタ       |        |        |       |  |
|--------------------|-----------|--------|--------|-------|--|
| ファイル(E) 編集(E) 表示(  | 20 ヘルプ(円) |        |        |       |  |
| 🛅   🖬   📾 🧯        | 7 8       |        |        |       |  |
| □ 合計 相手先リスト        | 名前        | Fax番号  | サブアドレス | パスコード |  |
| お気に入り              | ■東京       | 03**** |        |       |  |
|                    |           |        |        |       |  |
|                    |           |        |        |       |  |
|                    |           |        |        |       |  |
|                    |           |        |        |       |  |
|                    |           |        |        |       |  |
|                    |           |        |        |       |  |
|                    |           |        |        |       |  |
|                    |           |        |        |       |  |
|                    |           |        |        |       |  |
|                    |           |        |        |       |  |
|                    | I         |        |        |       |  |
| 準備完了               |           |        |        | NUM   |  |

#### 【あて先グループの登録方法】 複数のあて先に同報FAX送信をする場合に、あて先グループを登録します。

①矢印のアイコンをクリックするか「ファイル(F)」「新しいグループ(G)」を選択して下さい。

| 🚽 SHARP.xml - 電話帳工 | ディタ      |         |        |       |  |
|--------------------|----------|---------|--------|-------|--|
| ファイル(E) 編集(E) 表示(  | ⊻ ヘルプ(世) |         |        |       |  |
| 📾   🖬 🔞 🕲 🖄        | 7 8      |         |        |       |  |
| □会 相手先リスト          | 名前       | Fax番号   | サブアドレス | パスコード |  |
| 🦾 😥 お気に入り          | ■東京      | 03***** |        |       |  |
|                    | ■大阪      | 06****  |        |       |  |
|                    |          |         |        |       |  |
|                    |          |         |        |       |  |
|                    |          |         |        |       |  |
|                    |          |         |        |       |  |
|                    |          |         |        |       |  |
|                    |          |         |        |       |  |
|                    |          |         |        |       |  |
|                    |          |         |        |       |  |
|                    |          |         |        |       |  |
| ,<br>東京, 03******* | ,        |         |        | NUM   |  |

②「名前(M)」にグループの名前、「検索文字(T)」を入力して、「選択(s)」ボタンを押して下さい

| グループの新規作成                    | ×                 |
|------------------------------|-------------------|
| グループ                         |                   |
| グループの情報、名前、登録した相手先リストを入力してくな | さい。               |
| 「グループ――                      |                   |
| 名前(M):  グループ                 |                   |
| 名前 Fax番号                     | 選択⑤)              |
|                              | 新しい相手先(N)         |
|                              | <u>削除(D)</u>      |
|                              | プロパティ( <u>P</u> ) |
|                              |                   |
| 検索文字(I):                     |                   |
| ☑ お気に入りに追加する(L)              |                   |
|                              |                   |
| OK ++>>セル                    | 適用(色) ヘルプ         |

③グループに登録したい相手先を一覧から選択して「追加(A)」を押して下さい。 登録が終了すれば「OK」を押して下さい。

| Q      | 検索(E)   |                |         |          |
|--------|---------|----------------|---------|----------|
| 相手先リスト |         | -              | 選択した相手学 | E(L)     |
| 名前     | Fax番号   |                | 名前      | Fax番号    |
| ■東京    | 03***** | 追加(A) >>       | ■東京     | 03*****  |
| ■大阪    | 06***** | 削除( <u>D</u> ) |         | 06****** |
| •      | •       | 1              | •       | ·        |

④前の画面に戻ります。 登録したあて先が一覧表示されますので、確認して「OK」を押して下さい。

| グループの新規作成                                                                     |                                        | x                                                                                    |
|-------------------------------------------------------------------------------|----------------------------------------|--------------------------------------------------------------------------------------|
| グループ     グループの情報、名前、       グループ     名前(M):       名前     宮東京       国東京     三大阪 | 、登録した相手先リストを入力してくだ<br><sup>5</sup> ループ | さい。<br><u> 建訳©)…</u><br>新しい相手先( <u>N</u> )…<br>肖り除( <u>D</u> )<br>プロパティ( <u>P</u> )… |
| 検索文字(①:<br>で お気に入り(ご追加する( <u>し</u> )                                          | K                                      |                                                                                      |
|                                                                               | OK キャンセル                               | 適用( <u>A</u> ) ヘルプ                                                                   |

⑤登録されたグループがあて先の一覧に表示されます。 PC-FAX送信時に電話帳からグループをあて先に指定すると同報FAX送信が出来ます。

| 🚽 SHARP.xml - 電話 | ま帳エディタ      |         |        |       |        |
|------------------|-------------|---------|--------|-------|--------|
| ファイル(E) 編集(E)    | 表示(V) ヘルプ(日 | )       |        |       |        |
| 🗟   🖬   🕸 🗀   🤄  | 🖻 🗑 💡       |         |        |       |        |
| □・ 🔄 相手先リスト      | 名前          | Fax番号   | サブアドレス | パスコード |        |
| 🥼 🔝 お気に入り        | ■東京         | 03***** |        |       |        |
|                  | 三大阪         | 06***** |        |       |        |
|                  | ( 2000-プ )  | 1       |        |       |        |
|                  | $\sim$      |         |        |       |        |
|                  |             |         |        |       |        |
|                  |             |         |        |       |        |
|                  |             |         |        |       |        |
|                  |             |         |        |       |        |
|                  |             |         |        |       |        |
|                  |             |         |        |       |        |
|                  |             |         |        |       |        |
| ,<br>準備完了        |             |         |        | N     | .// ML |

### 4. FAX送付状エディタ操作方法

PC-FAX送信時に添付するFAX送付状に自社の会社名や電話番号等を記載して、オリジナルの FAX送付状を作成するには以下の手順で送付状の編集をして下さい。

①PC-FAX送信操作時に「送付状の選択画面」で「送付状を添付する(A)」にチェックします。 送付状サンプルー覧から使用したいサンプルを選択し、「編集(E)」ボタンを押します。

| e <sup>23</sup> 送付状の選択                                                                                                    |                                                                                                    | × |
|----------------------------------------------------------------------------------------------------|----------------------------------------------------------------------------------------------------|---|
| <b>送付状の選択</b><br>送付状の選択                                                                                                    |                                                                                                    |   |
| <ul> <li>✓ 送付状を添付する(<u>A</u>)</li> <li>送付状の選択(<u>D</u>)</li> <li>「(坂かぶFFC)</li> <li>」ルフコンペSFC</li> <li>リンフルASR 01.SFC</li> <li>リンフルASR 03.SFC</li> <li>リンフルASR 04.SFC</li> <li>リンフルASR 04.SFC</li> <li>リンフル 定型05.SFC</li> <li>リンフル 定型05.SFC</li> <li>リンフル 定型05.SFC</li> <li>リンフル 定型05.SFC</li> <li>リンフル 定型05.SFC</li> <li>リンフル 定型05.SFC</li> <li>マ</li> <li>新規(<u>C</u>)</li> <li>(編集(<u>E</u>)</li> <li>送付状フォルダ</li> <li>C¥Documents and Settings¥AII Users¥Documents</li> <li>フォルダ変更(<u>F</u>).</li> </ul> | フレビュー(2)       2007/05/17 18-48-93       2007/05/17 18-48-93         諸儒先:名和       福       200-70-26 第87         子和書句       20 ページ注意         メモ:       20         メモ:       20         メモ:       20         ノーン       20         メモ:       20         メモ:       20         メモ:       20         メモ:       20         メモ:       20         トロン       20         ・       1         ・       1         ・       1         ・       1         ・       1         ・       1         ・       1         ・       1         ・       1         ・       1         ・       1         ・       1         ・       1         ・       1         ・       1         ・       1         ・       1         ・       1         ・       1         ・       1         ・       1         ・       1         ・       1 |   |
|                                                                                                    | < 戻る(B) 次へ(N) > キャンセル ヘルブ                                                                                                    |   |

②FAX送付状エディタが起動して、選択した送付状サンプルの編集画面が表示されます 送付状編集は「テキスト枠」や「イメージ枠」などの「フレーム」という単位で構成されています。 会社名や電話番号などを追加する場合は「フレーム」メニューから「テキスト枠」を選択します。

| ◈送付状エディタ - サンテサル4      | 5R_02.SFC                              |          |                           |     |                                                           |
|------------------------|----------------------------------------|----------|---------------------------|-----|-----------------------------------------------------------|
| - ファイル(E) 編集 E) フレーム(! | R) 表示(V) 属性(A) /                       | /พว.ศ)   |                           |     |                                                           |
|                        | 无( <u>A</u> ) ・                        | iwh      | ▼ 12 ▼                    | влт | T                                                         |
|                        | スト枠(T)                                 |          |                           | ]   |                                                           |
|                        | ± ₩                                    |          |                           |     | · · · · · · · · · · · · · · · · · · ·                     |
|                        | ++1./p)                                |          |                           |     | D007707710 185-10-02                                      |
| 日刊                     | 14年(1)                                 |          |                           |     | <u>2007/07/10</u> [13:13:02                               |
| 学行 原稿                  | shtratu Alexandra<br>Shtratu Alexandra |          |                           | 「样」 | このページを含めて、                                                |
|                        |                                        |          |                           | Tak |                                                           |
| 1,                     | ージ枠(①<br>N/F)                          |          | · · · · · · · · · · · · · |     | : <u>199 · · ·  <sup>ペ</sup>ーシ送信· · ·</u>   · · · · · · · |
| 作禄                     | R( <u>F</u> )<br>N(L)                  |          |                           |     |                                                           |
|                        | R(L)                                   |          |                           |     |                                                           |
| <pre></pre>            | ジカット位置の設定(S)                           |          |                           |     |                                                           |
| - <b>b</b> , 前面        | iへ移動(R) Ctrl+R                         |          |                           |     |                                                           |
|                        | īへ移動(B) Ctrl+B                         |          |                           |     |                                                           |
| メモニー                   |                                        | <b>-</b> |                           |     |                                                           |
|                        |                                        |          |                           |     |                                                           |
|                        |                                        |          |                           |     |                                                           |
|                        |                                        |          |                           |     |                                                           |
|                        |                                        |          |                           |     |                                                           |
|                        |                                        |          |                           |     |                                                           |
|                        |                                        |          |                           |     |                                                           |
|                        |                                        |          |                           |     |                                                           |
|                        |                                        |          |                           |     |                                                           |
|                        |                                        |          |                           |     |                                                           |
|                        |                                        |          |                           |     |                                                           |
|                        |                                        |          |                           |     |                                                           |
|                        |                                        | Jea      |                           |     |                                                           |
|                        |                                        |          | $\Delta$                  |     |                                                           |
|                        |                                        |          |                           |     |                                                           |
| ■<br>テキスト枠の作成          |                                        |          |                           |     |                                                           |
| V TO THE VELOCIAL      |                                        |          |                           |     | J J                                                       |

③「テキスト枠」が表示されますので適当な位置及び大きさに配置します。

| -イル(E) 編集(E) フレーム(R) 表示(V) 属性(A) ヘルプ(H) |                                                                                     |
|-----------------------------------------|-------------------------------------------------------------------------------------|
| 🖬 🖨 🖸 👗 🐧 🖄 🖏 🖪 MS 3999                 | в 🗶 🗓                                                                               |
| 送信先: 名前<br>FAX番号                        | 2007/07/10 [15:19:02<br>「様」<br>このページを含めて<br>99 ページ送信                                |
| ¥Ŧ:                                     |                                                                                     |
|                                         | /ャーブドキュメントシステム(株<br>千葉市美浜区中瀬)丁目9番2号<br>TEL 043-299-8810<br>コピー©<br>貼り付け(P)<br>削筋(の) |

④必要な編集が終わりましたら「ファイル」メニューから「名前をつけて保存」を選び、編集した送付状を 保存して下さい。 保存後、送付状エディタを終了します。

|                                                    | * 表示™/ 周              |         |                           |               |              |                  |            |   |
|----------------------------------------------------|-----------------------|---------|---------------------------|---------------|--------------|------------------|------------|---|
| 上書ぎ(米存( <u>S</u> ) Ctrl+S<br>名前を付けて保存( <u>A</u> )… | ୭ Ზ Ზ                 | MS ゴシック | <b>•</b>                  | 12 💌 1        | з <b>г</b> ц |                  |            |   |
| 印刷プレビュー(V)                                         |                       |         |                           |               |              |                  |            |   |
| 印刷(P) Ctrl+P                                       |                       |         |                           |               |              | 2007/07/10 1     | 15+19+02   |   |
| 終了⊗                                                |                       |         |                           |               | E            |                  | 10110102   | _ |
| :::::送信先:::                                        | 名前:::::               |         |                           |               | 「様」          | このページを           | 含めて        |   |
|                                                    |                       |         |                           |               |              | 199 <u>pr</u> -9 | 送信・コンジ     |   |
| · · · · · · · · · · · · · · · · · · ·              | AX番号                  |         |                           |               |              |                  |            |   |
| L                                                  | · · · · · · · · · · · |         | · · · · · · · · · · · · · |               |              |                  |            |   |
|                                                    |                       |         |                           |               |              |                  |            |   |
|                                                    |                       |         |                           |               |              |                  |            |   |
|                                                    |                       |         |                           |               |              |                  |            |   |
| メモ:                                                |                       |         |                           |               |              |                  |            |   |
|                                                    |                       |         |                           |               |              |                  |            |   |
|                                                    |                       |         |                           |               |              |                  |            |   |
|                                                    |                       |         |                           |               |              |                  |            |   |
|                                                    |                       |         |                           |               |              |                  |            |   |
|                                                    |                       |         |                           |               |              |                  |            |   |
|                                                    |                       |         |                           |               |              |                  |            |   |
|                                                    |                       |         |                           |               |              |                  |            |   |
|                                                    |                       |         |                           | 1 24-         | ブドキョ         | エメントシステ          | :ム(株)::::: |   |
|                                                    |                       |         |                           | <b>∂</b>   :∓ | 葉市美浜         | 区中瀬1丁目9          | \$2号:::    |   |
|                                                    |                       |         | /FAX                      | 2             | 10           | L 043-200-00     | 10         |   |
|                                                    |                       |         | . [                       |               |              |                  |            |   |

⑤「送付状の選択」画面に戻って保存した送付状を選択すると、編集した内容がプレビューで確認できます。 以降は通常のPC-FAX送信操作をしてください。

| 2 <sup>23</sup> 送付状の選択                                                                                                    | ×                                   |
|----------------------------------------------------------------------------------------------------|-------------------------------------|
| <b>送付状の選択</b><br>送付状の選択                                                                                                    |                                     |
| <ul> <li>送付状を添付する(A)</li> <li>送付状の選択(D)</li> <li>応援SFC<br/>「応援SFC<br/>「た袋SFC<br/>第売のまたので、<br/>第回がたまSFC<br/>至急のSFC<br/>至急のSFC<br/>至急のSFC<br/>至急のSFC<br/>至急のSFC<br/>要気のSFC<br/>至急のSFC<br/>至急のSFC<br/>至っ<br/>至っ</li></ul> | プレビュー(P)<br>逆電先: 名別<br>FAX書号<br>メモ: |
|                                                                                                    | < 戻る(B) 次へ(W)> キャンセル ヘルプ            |

【ご参考】送付状に使用できるフレーム

| ◆送付状Iディタ - 送付状作成<br>ファイル(P) 編集(P) フレーム(B) □ □ ○ ○ ○ ○ ○ ○ ○ ○ ○ ○ ○ ○ ○ ○ ○ ○ ○ ○ | 表示公 属性(金) へルブ(セ)       1     1       1     1       1     1       1     1       1     1       1     1       1     1       1     1       1     1       1     1       1     1       1     1       1     1       1     1       1     1       1     1       1     1       1     1       1     1       1     1       1     1       1     1       1     1       1     1       1     1       1     1       1     1       1     1       1     1       1     1       1     1       1     1       1     1       1     1       1     1       1     1       1     1       1     1       1     1       1     1       1     1       1     1       1     1       1     1       1< | [日付枠]<br>送信日付;<br>セットされ | が自動的に<br>ます<br>2007/07/10                                                          | [時刻枠]<br>送信時刻が自動的に<br>セットされます |
|-----------------------------------------------------------------------------------|----------------------------------------------------------------------------------------------------|-------------------------|------------------------------------------------------------------------------------|-------------------------------|
| 送信先:)<br>作<br>「<br>メモ:                                                            | AX番号<br>[FAX番号枠]<br>電話帳に登録した相手先<br>番号が自動的にセットされ                                                                                                    | 様<br>FAX<br>います         | このページ            にのページ             図           に             [         [         [ | を含めて<br>シ送信<br>数が自動的に<br>ます   |
|                                                                                   | [メモ枠]<br>送付状の選択画面で「メモ」欄に<br>入力された文字がセットされます                                                                                                    |                         | テキスト枠]<br>任意の文字を                                                                   | 入力できます                        |
| [イメージ枠]<br>任意のTiff画像や<br>データを貼り付け                                                 | ビットマップ 画像 できます テム                                                                                                    | シャーブド<br>千葉市身           | キュメントシス<br>š浜区中瀬1丁目<br>TEL 043-299-3                                               | デム(株)<br>9番2号<br>8810         |